# Employee-Electronic Clocking through Workday Directly

This how to will show an employee how to electronically clock in and out through the Time Hub in Workday.

11 Steps <u>View most recent version</u>

Created by

Alex Drabik

Creation Date Dec 05, 2024

Last Updated Dec 19, 2024

## **Click on Menu**

After logging in, click the Menu bar on the top left-hand side of the screen

| 🎯 🍘 🗖 🚺 Mary Free Bed Home 🗙 🗐 Hu                               | man Resources - En $ 	imes  \left   {\scriptstyle \bigcirc}  \right  $ vanita's presentation $    	imes  \left   {\scriptstyle \bigcirc}  \right  $ Get Started with eE |  |
|-----------------------------------------------------------------|----------------------------------------------------------------------------------------------------|--|
| ← C බ https://impl.wd12.myworkday.com/maryfreebed2/d/home.htmld |                                                                                                    |  |
| Implementation - maryfreebed2                                   |                                                                                                    |  |
|                                                                 | Q Search                                                                                                    |  |
|                                                                 |                                                                                                    |  |
|                                                                 |                                                                                                    |  |
|                                                                 |                                                                                                    |  |
|                                                                 |                                                                                                    |  |
|                                                                 |                                                                                                    |  |
|                                                                 |                                                                                                    |  |
| Here's What's Happening                                         |                                                                                                    |  |
|                                                                 |                                                                                                    |  |

# **Click on Time**

Click on the Time Hub/App

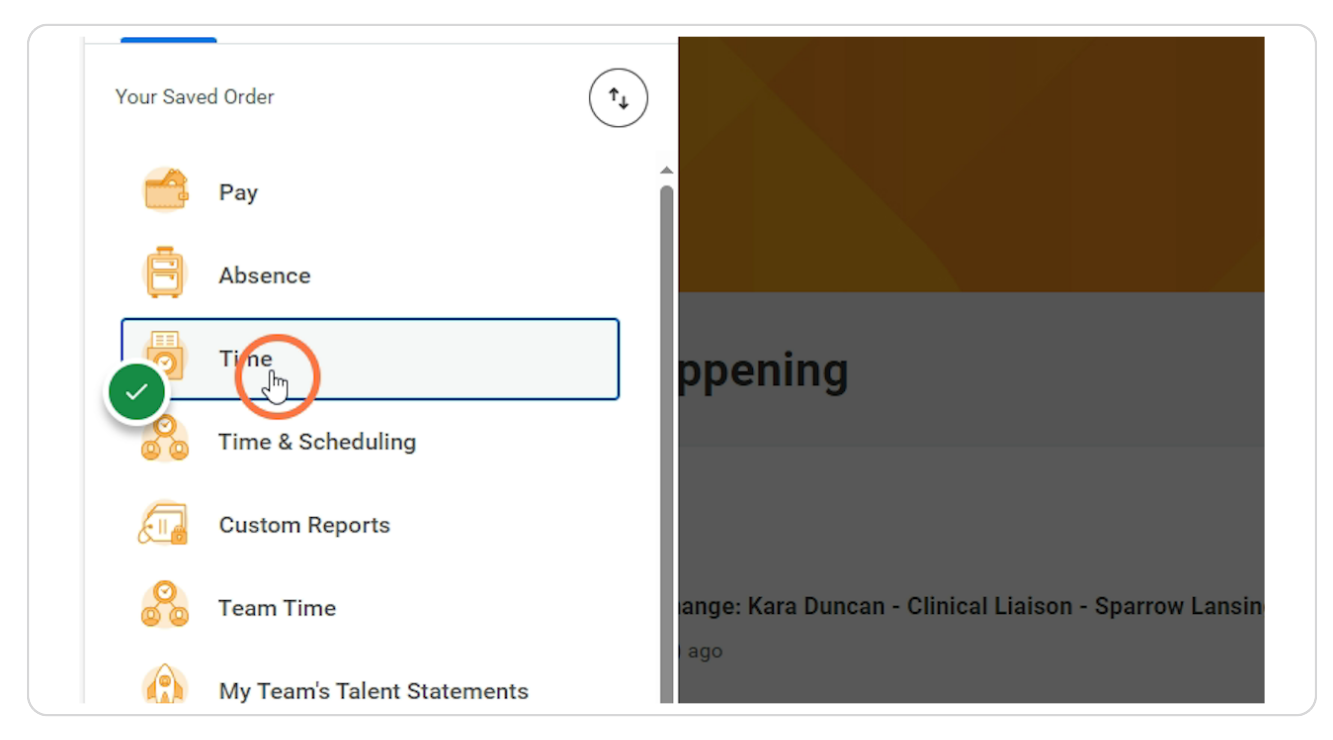

# **Clocking In/Out**

At the bottom of the screen there will be a Time Clock section. This is where you can clock and in and out.

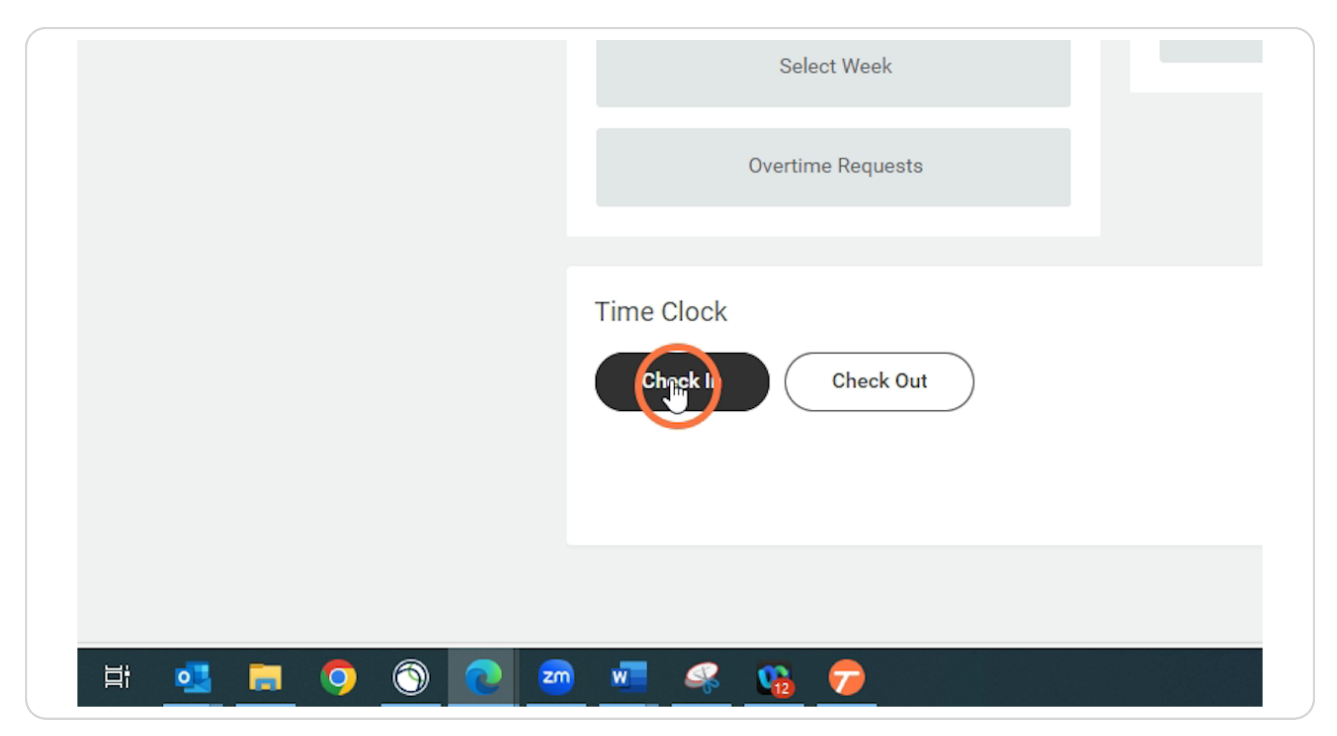

# Fill out Details

This section you will fill out the appropriate details needed (cost center, job profile, comment, etc.)

| Last Wee               | Time Zone GMT-05:00 Eastern Time (Detroit)     |
|------------------------|------------------------------------------------|
| S                      | Time Type ★ Regular Pay :=                     |
| Overt                  | Details                                        |
|                        | Cost Center * X 7500 Medical Group<br>Hospital |
| Time Clock<br>Check In | Comment                                        |
|                        | Cancel OK                                      |
|                        |                                                |

# **Click OK**

| St    | I Ime Type * Kegular Pay                       |
|-------|------------------------------------------------|
| Overt | Details                                        |
|       | Cost Center * X 7500 Medical Group<br>Hospital |
|       | Comment                                        |
|       | Cancel                                         |
|       |                                                |
|       |                                                |

#### STEP 6

## **Click Done**

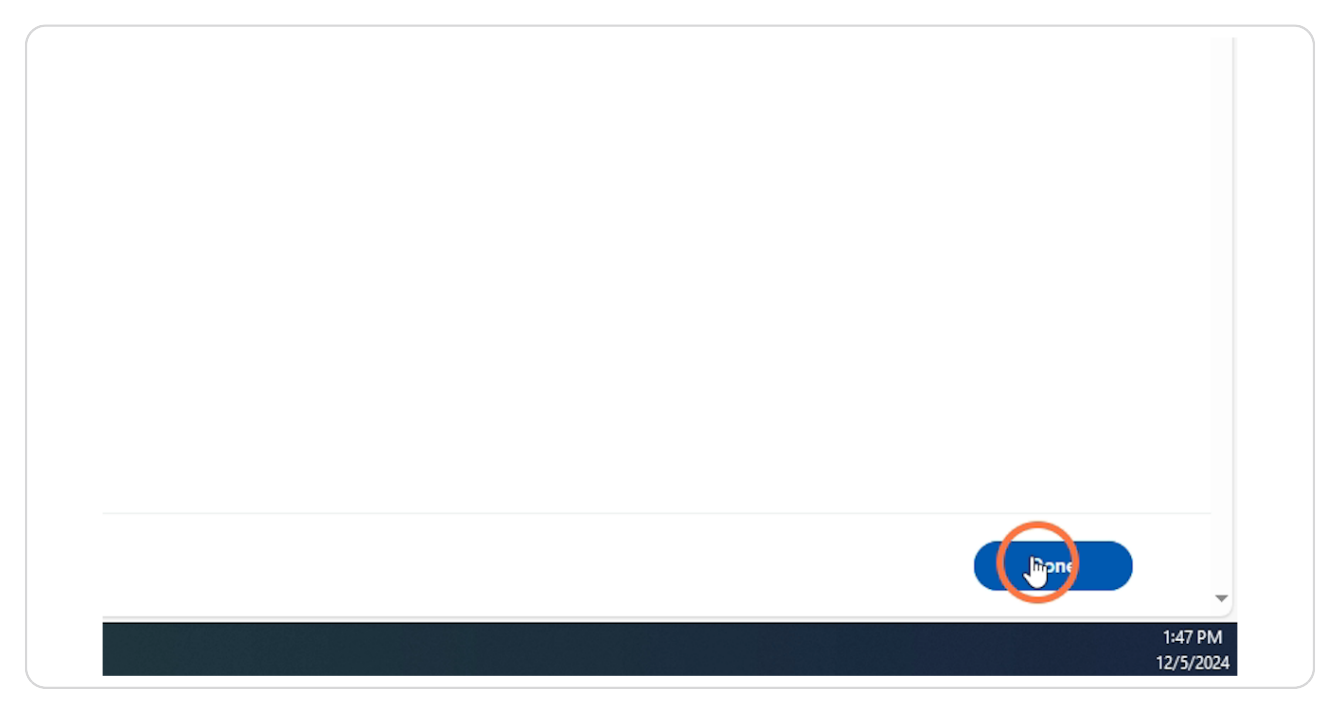

# Check in Time verify

This screen shot will show you the verified clock in time above the Check in/Out buttons

| Select Week                                                                                                    | My Sch |
|----------------------------------------------------------------------------------------------------|--------|
| Overtime Requests                                                                                                    |        |
| Time Clock<br>Checked In at 1:46 P/<br>Check In<br>Check In                                                                                                    |        |
| Note: The second second sec |        |

# **Checking Out**

Once you are ready to clock out, you can follow the same instructions on how to get to the Time Hub, then clock on Check out.

|           | Select Week                              |
|-----------|------------------------------------------|
|           | Overtime Requests                        |
|           | Time Clock<br>Check In Check In Check In |
| ) (6) 💽 🥶 | wa 🤹 😘 🥱                                 |

## **Lunch Attestation**

If you did not take a lunch for the day, you will need to enter "No Lunch" in the comment box when clocking out.

| ter Time                | View                                                                                                    |                                   |
|-------------------------|----------------------------------------------------------------------------------------------------|-----------------------------------|
| Thi                     | Check Out                                                                                                    | ×                                 |
|                         | Please click OK to check out. You will be checked out once you click                                                                                                    | OK.                               |
| Last                    | Worker * Chelsea Bellmer                                                                                                    |                                   |
|                         | Date * 12/19/2024                                                                                                    |                                   |
|                         | Time * 07:44 AM                                                                                                    |                                   |
|                         | Time Zone GMT-05:00 Eastern Time (Detroit)                                                                                                    |                                   |
|                         | Reason                                                                                                    |                                   |
| ne Clock                | Out                                                                                                    |                                   |
| Check In                | Details                                                                                                    |                                   |
|                         | Comment No Lunch                                                                                                    | ד בי                              |
|                         |                                                                                                    | 4                                 |
|                         | Cancel                                                                                                    |                                   |
| System S<br>Update, sta | Status: Your Implementation tenant will be unavailable for a maximum of 12 hours during the next V<br>rring on Friday, December 20, 2024 at 9 00 PM Eastern Time (New York) (GMT-5) until Saturday, Dec | Veekly Service<br>sember 21, 2024 |

## Click OK

Once you have verified everything on your clock out, you can click OK to save

| e                             | View                                                                                        |  |
|-------------------------------|---------------------------------------------------------------------------------------------|--|
| The Check Of                  | ut ×                                                                                        |  |
| Please click                  | k OK to check out. You will be checked out once you click OK.                               |  |
| Worker                        | * Chelsea Bellmer                                                                           |  |
| Date                          | * 12/19/2024                                                                                |  |
| Time                          | * 07:44 AM                                                                                  |  |
| Time Zone                     | GMT-05:00 Eastern Time (Detroit)                                                            |  |
| Reason                        |                                                                                             |  |
| sk Out                        |                                                                                             |  |
| n Details                     |                                                                                             |  |
| Comment                       | No Lunch                                                                                    |  |
| System Status: Your Implem    | Cancel OK                                                                                   |  |
| odate; starting on Friday Dec | ember 20, 2024 at 9:00 PM Eastern Time (New York) (GMT-5) until Saturday, December 21, 2024 |  |

#### STEP 11

# Verifying Clock out Time

This print screen shot will show you, your clock out time.

| Select Week                                                   | My Schedule |
|---------------------------------------------------------------|-------------|
| Overtime Requests                                             |             |
| Time Clock<br>Checked Out at 1:47 PM<br>Check In<br>Check Out |             |
| 💭 🛷 🕋 🚔                                                       |             |